## ROTATIONAL PATTERNING OF A GROUP IN CALYPSO

CREATE A GROUP OF FEATURES

MAKE SURE ALL STRATGIES, EVALUATIONS AND CHARACTERISTICS ARE SET TO WHAT YOU WANT, AND THE PROGRAM HAS BEEN DRY RAN.

(CHARACTERISTICS WILL BE AUTOMATICALY GENERATED TO MATCH THE NEW FEATURES)

- 1. HIGHLIGHT GROUP TO BE COPIED RT MOUSE CLICK SELECT COPY
- PASTE <u>WITH CONTENT</u>, A SECOND WINDOW (INSERT) OPENS. CHECK BOTH RADIO BUTTONS, (WITH CHARACTERISTICS AND WITH REF. FEATURE) HIT OK TO ACCEPT
- 3. GOTO CHARACTERISTICS TAB AND GROUP ALL NEW CHARACTERISTICS INTO A NAMED GROUP
- 4. GOTO FEATURE TAB AND RENAME THE NEWLY COPIED GROUP TO MATCH THE NAME IN STEP #3
- 5. HIGHLIGHT THE NEW GROUP AND RT MOUSE CLICK SELECT PATTERN, A NEW WINDOW OPENS, SELECT NEW PATTERN. (SEE NEXT PAGE)

| SELECT NEW                                                                                                    | SELECT NEW AGAIN                                                                                                    |
|----------------------------------------------------------------------------------------------------|----------------------------------------------------------------------------------------------------|
| Selection ×                                                                                                    | ☐ Selection ×                                                                                                    |
| Calculation of nominal geometry<br>Calculation of the nominal geometry witt<br>pattern and formulas.<br>O First formula then pattern<br>First pattern then formula                                                                                                    | Calculation of nominal geometry<br>Calculation of the nominal geometry wit<br>pattern and formulas.<br>O First formula then pattern<br>First pattern then formula |
| Selection of Pattern New                                                                                                    | Selection of Pattern New                                                                                                    |
| Rotational Pattern 0300                                                                                                    | Polar Pattern Offset                                                                                                    |
| 💒 Rotational Pattern 0600                                                                                                    | 1d Linear Pattern                                                                                                    |
| 🧦 Rotational Pattern 0900                                                                                                    | 2d Linear Pattern                                                                                                    |
| 👫 Rotational Pattern 1030                                                                                                    | Rotational Pattern (use for scallop)<br>Pattern with position list                                                                                                |
| Edit                                                                                                    | Z Edit                                                                                                    |
| UK Cancel                                                                                                    | OK Cancel                                                                                                    |
| Selection   Calculation of nominal geometry Calculation of the nominal geometry with pattern and formulas.  First formula then pattern  First pattern then formula  Selection of Pattern New Polar Pattern Offset Id Linear Pattern 2d Linear Pattern Rotational Pattern (use for scallop) Pattern with position list  Calculation list Calculation Calculation C | SELECT<br>A NEW WINDOW OPENS<br>SEE NEXT PAGE                                                                                                    |

| Rotati         | ttern (use for sc<br>onal Pattern I | allop)<br>0600    |            |                           | × = | 0.063<br>1.297<br>0.860 |     |   |
|----------------|-------------------------------------|-------------------|------------|---------------------------|-----|-------------------------|-----|---|
|                |                                     | Alignment         | t (Base Al | ignment)                  |     | Exclude inde            | xes | × |
| Center<br>0.00 | o ×                                 | 0.000 Y           |            | 0.000 Z                   | 2   | ] Select All<br>1<br>2  | 5   | ^ |
| 3<br>()        | Loop Inde                           | 2<br>× Definition | Exclu      | <b>4</b> .<br>Ide Indexes |     |                         |     |   |
| Projection Pla | ne                                  |                   | -          |                           |     |                         |     |   |
|                | A1 X/Z<br>A2 Y/Z                    | +Z Axis 🗸         | Spatial    | Axis                      |     | 6                       |     | ~ |
| 0.000<br>0.000 |                                     |                   |            |                           |     |                         |     |   |

- 1. RENAME PATTERN
- 2. INPUT NUMBER OF INSTANCES, (ORIGINAL MUST BE INCLUDED AS ONE INSTANCE)
- 3. INPUT ANGULAR ROTATION FROM ORIGINAL (RT HAND RULE APPLIES)
- 4. CLICK ON EXCLUDE INDEXES (WINDOW TO RT OPENS)
- 5. SELECT ORIGINAL INSTANCE (TO BE IGNORED)
- 6. HIT OK
- 7. HIT OK

IN THIS CASE AN INSTANCE OF THE ORIGINAL IS CREATED AT 180°, AND THE ORIGINAL WON'T BE SEEN OR AVAILABLE WHEN THE NEWLY CREATED GROUP IS PICKED UNDER THE FEATURE TAB CONTINUE TO COPY AND CREATE AS MANY INSTANCES AS REQUIRED FOLLOWING THE PREVIOUS INSTRUCTIONS. ONCE COMPLETED, THE CORRECT STYLUS AND CLEARANCE GROUPS CAN BE SELECTED IN THE MEASUREMENT PLAN EDITOR, SEE FOLLOWING IMAGES.

| Pattern                                                                                                    |                                                                                                    |                                                                                                    | ** = from higher sett                                                                                                    | ing (Measurement Plan/Gro | up]                                                                                       |                                                  |
|----------------------------------------------------------------------------------------------------|----------------------------------------------------------------------------------------------------|----------------------------------------------------------------------------------------------------|----------------------------------------------------------------------------------------------------|---------------------------|-------------------------------------------------------------------------------------------|--------------------------------------------------|
| Evaluation                                                                                                    |                                                                                                    |                                                                                                    | II = Not Available On                                                                                                    | System                    |                                                                                           |                                                  |
| Outlier Elimination                                                                                                    |                                                                                                    |                                                                                                    | Accept for:                                                                                                    |                           |                                                                                           |                                                  |
| Filter<br>Manual Point Masking                                                                                                    |                                                                                                    |                                                                                                    | O Measurement F                                                                                                    | lan                       | selected features                                                                         |                                                  |
|                                                                                                    |                                                                                                    |                                                                                                    |                                                                                                    |                           |                                                                                           |                                                  |
| Pattern                                                                                                    |                                                                                                    |                                                                                                    |                                                                                                    |                           |                                                                                           |                                                  |
| Export Points                                                                                                    |                                                                                                    |                                                                                                    |                                                                                                    | 0.17. 0.14                |                                                                                           |                                                  |
| Best fit accuracy [free form su                                                                                                    | inface)                                                                                                    |                                                                                                    | 8                                                                                                    | Set to Hotation           | al Pattern 0300                                                                           |                                                  |
| lentifier                                                                                                    | Турс                                                                                                    | Value                                                                                                    |                                                                                                    | 1                         |                                                                                           |                                                  |
| Plane Bottom                                                                                                    | Plane                                                                                                    | Undefined                                                                                                    |                                                                                                    |                           |                                                                                           |                                                  |
| Cone Bottom                                                                                                    | Cone                                                                                                    | Undefined                                                                                                    |                                                                                                    |                           |                                                                                           |                                                  |
| Intersection1                                                                                                    | Circle                                                                                                    | Undefined                                                                                                    |                                                                                                    |                           |                                                                                           |                                                  |
| J-HOOK 1200                                                                                                    |                                                                                                    | Undefined                                                                                                    |                                                                                                    |                           |                                                                                           |                                                  |
| 2d LineS1                                                                                                    | 2d Line                                                                                                    | Undefined                                                                                                    |                                                                                                    |                           |                                                                                           |                                                  |
| 2d Line1                                                                                                    | 2d Line                                                                                                    | Undefined                                                                                                    |                                                                                                    |                           |                                                                                           |                                                  |
| Circle1                                                                                                    | Circle                                                                                                    | Undefined                                                                                                    |                                                                                                    |                           |                                                                                           |                                                  |
| 2d Line2                                                                                                    | 2d Line                                                                                                    | Undefined                                                                                                    |                                                                                                    |                           |                                                                                           |                                                  |
| Circle2                                                                                                    | Circle                                                                                                    | Undefined                                                                                                    |                                                                                                    |                           |                                                                                           |                                                  |
| 2d Line3                                                                                                    | 2d Line                                                                                                    | Undefined                                                                                                    |                                                                                                    |                           |                                                                                           |                                                  |
| Circle3                                                                                                    | Circle                                                                                                    | Undefined                                                                                                    |                                                                                                    |                           |                                                                                           |                                                  |
| 2d Line4                                                                                                    | 2d Line                                                                                                    | Undefined                                                                                                    |                                                                                                    |                           |                                                                                           |                                                  |
| 2d Line5                                                                                                    | 2d Line                                                                                                    | Undefined                                                                                                    |                                                                                                    |                           |                                                                                           |                                                  |
| 2d Lines                                                                                                    | 20 Line                                                                                                    | Undenned                                                                                                    |                                                                                                    |                           |                                                                                           |                                                  |
| .IHOOK AGAA                                                                                                    | 20 LINE                                                                                                    | Botational Der                                                                                                    | tern 0900                                                                                                    |                           |                                                                                           |                                                  |
| 2d Line S2                                                                                                    | 2d Line                                                                                                    | Rotational Pat                                                                                                    | ttern 0900                                                                                                    |                           |                                                                                           |                                                  |
| 2d Line7                                                                                                    | 2d Line                                                                                                    | Rotational Par                                                                                                    | ltcm 0900                                                                                                    |                           |                                                                                           |                                                  |
| Circle4                                                                                                    | Circle                                                                                                    | Rotational Pat                                                                                                    | ttern 0900                                                                                                    |                           |                                                                                           |                                                  |
| 2d Line8                                                                                                    | 2d Line                                                                                                    | Rotational Pat                                                                                                    | ttern 0900                                                                                                    |                           |                                                                                           |                                                  |
| Circle5                                                                                                    | Circle                                                                                                    | Rotational Pat                                                                                                    | ttern 0900                                                                                                    |                           |                                                                                           |                                                  |
| 2d Line9                                                                                                    | 2d Line                                                                                                    | Rotational Pat                                                                                                    | ttern 0900                                                                                                    |                           |                                                                                           |                                                  |
| Circle6                                                                                                    | Circle                                                                                                    | Rotational Pat                                                                                                    | ttern 0900                                                                                                    |                           |                                                                                           |                                                  |
| 2d Line10                                                                                                    | 2d Line                                                                                                    | Rotational Pat                                                                                                    | ltern 0900                                                                                                    |                           |                                                                                           |                                                  |
| 2d Line11                                                                                                    | 2d Line                                                                                                    | Rotational Pat                                                                                                    | ttern 0900                                                                                                    |                           |                                                                                           |                                                  |
| 2d Line12                                                                                                    | 2d Line                                                                                                    | Rotational Pat                                                                                                    | ttern 0900                                                                                                    |                           |                                                                                           |                                                  |
| 2d LineE2                                                                                                    | 2d Line                                                                                                    | Rotational Pat                                                                                                    | ttern 0900                                                                                                    |                           |                                                                                           |                                                  |
| J-HOOK Ø500                                                                                                    | 1000000                                                                                                    | Rotational Pat                                                                                                    | ttern 0600                                                                                                    |                           |                                                                                           |                                                  |
| 2d LineS3                                                                                                    | 2d Line                                                                                                    | Rotational Pat                                                                                                    | ttern 0600                                                                                                    |                           |                                                                                           |                                                  |
| 2d Line13                                                                                                    | 2d Line                                                                                                    | Rotational Pat                                                                                                    | ttern 0600                                                                                                    |                           |                                                                                           |                                                  |
| Circle7                                                                                                    | Circle                                                                                                    | Rotational Pat                                                                                                    | ttern 0600                                                                                                    |                           |                                                                                           |                                                  |
| 2d Line14                                                                                                    | 2d Line                                                                                                    | Rotational Pat                                                                                                    | ttern 0600                                                                                                    |                           |                                                                                           |                                                  |
| Circle8                                                                                                    | Circle                                                                                                    | Rotational Pat                                                                                                    | ttern 0600                                                                                                    |                           |                                                                                           |                                                  |
|                                                                                                    |                                                                                                    |                                                                                                    |                                                                                                    |                           |                                                                                           |                                                  |
| ylus<br>Shdus system                                                                                                    |                                                                                                    |                                                                                                    |                                                                                                    | v                         | ** = from higher setting<br>H = Not Available On Sy                                       | (Measurement Plan/Gro<br>ystem                   |
| ylus<br>Stylus system<br>Stylus                                                                                                    |                                                                                                    |                                                                                                    |                                                                                                    | ×<br>×                    | ** = from higher setting<br>H = Not Available On Sy<br>Accept for:                        | [Measurement Plan/Gro<br>ystem                   |
| ylus<br>Stylus system<br>Stylus<br>Angle range for stylus search<br>Free stylus selection in MAN-CP<br>Stylus Selection                                                                                                    | 4C mode                                                                                                    |                                                                                                    |                                                                                                    | v<br> ^                   | ** = from higher setting<br># = Not Available On Sy<br>Accept for:<br>Measurement Plan    | n (Measurement Plan/Gro<br>ystem<br>n            |
| ylus<br>Stylus system<br>Stylus Angle range for stylus search<br>Free stylus selection in MAN-CP<br>Stylus Selection                                                                                                    | NC mode                                                                                                    | Value                                                                                                    |                                                                                                    | v<br>^<br>v               | ** = from higher setting<br># = Not Available On Sy<br>Accept for:<br>O Measurement Plan  | l (Measurement Plan/Gro<br>ystem<br>n<br>Set To  |
| Alus<br>Stylus system<br>Stylus<br>Angle range for stylus search<br>Free stylus selection in MAN-CP<br>Stylus Selection<br>entifier<br>Cone Datam                                                                                                    | VC mode<br>Type<br>Cone                                                                                                    | Value<br>#4 Y- 1.5mm #1                                                                                                    | X+ 1.5mm #5 X                                                                                                    | y<br>,                    | ** = from higher setting<br># = Not Available On Sy<br>Accept for:<br>Measurement Plan    | y Measurement Plan/Gro<br>ystem<br>n<br>Set To   |
| Aus<br>Stylus system<br>Stylus ange for stylus search<br>Free stylus selection in MAN-CP<br>Stylus Selection<br>entifier<br>Cone Battom<br>Intersection 1                                                                                                    | IC mode<br>Type<br>Cone<br>Circle                                                                                                    | Value<br>#4 Y1.5mm #3 3                                                                                                    | X1_1.5mm #5 X                                                                                                    | <b>x</b>                  | ** = from higher setting<br>II = Not Available On S<br>Accept for:<br>O Measurement Plan  | y (Measurement Plan)Gro<br>ystem<br>n<br>Set To  |
| Aus<br>Stylus system<br>Stylus<br>Stylus<br>Angle range for stylus search<br>Free stylus selection in MAN-CP<br>Stylus Selection<br>entifier<br>Cone Bottom<br>Intersection1<br>JHCOK 1289                                                                                                    | IC mode<br>Type<br>Gone<br>Circle                                                                                                    | Value<br>#4 Y1.5mm #3 :                                                                                                    | X*_1.5mm #5 X                                                                                                    | v<br>×                    | ** = from higher setting<br>II = Nut Available On Sy<br>Accept for:<br>Measurement Plan   | i Measurement Plan/Gro<br>vstem<br>Set To        |
| Aus<br>Stylus system<br>Stylus<br>Angle range for stylus search<br>Free stylus selection in MAN-CP<br>Stylus Selection<br>entitifier<br>Cone Bottom<br>Intersection1<br>_HCOR (J200<br>24 LineS1                                                                                                    | VC mode<br>Type<br>Cone<br>Circle<br>2d Line                                                                                                    | Value<br>#4 Y1.5mm #3 3<br>#4 Y1.5mm [5                                                                                                    | X+_1.5mm #5 X                                                                                                    | y (                       | ** = from higher setting<br>II = Not Available On Sy<br>Accept for<br>Measurement Plan    | ı (Measurement PlanţGro<br>n<br>Set To           |
| Aus<br>Stylus system<br>Stylus<br>Stylus<br>Angle range for stylus search<br>Free stylus selection in MAN-CP<br>Stylus Selection in MAN-CP<br>Stylus Selection in<br>Antersection in<br><i>Jettock Toll</i><br>24 LineS1<br>24 Line1                                                                                                    | NC mode<br>Type<br>Cone<br>Circle<br>2d Line<br>2d Line                                                                                                    | Value<br>44 Y1.5mm #3 ;<br>#4 Y1.5mm [5,<br>#4 Y1.5mm [5]                                                                                                    | X+_1.5mm #5 X                                                                                                    | <b>y</b> (                | ** = from higher setting<br>II = Not Available On Sy<br>Accept for:<br>O Measurement Plan | i (Measurement Plan)Gro<br>ystem<br>n<br>Set To  |
| Aus<br>Stylus system<br>Stylus<br>Angle range for stylus search<br>Free stylus selection<br>MAN-CP<br>Stylus Selection<br>MAN-CP<br>Stylus Selection<br>MAN-CP<br>Stylus Selection<br>Intersection<br><i>LHCOR</i> ( <i>L200</i><br>24 Lines1<br>24 Lines1<br>24 Lines1                                                                                                    | NC mode<br>Type<br>Cone<br>Circle<br>2d Line<br>2d Line<br>Circle                                                                                                    | Value<br>#4 Y-1.5mm #3<br>#4 Y-1.5mm [5<br>#4 Y-1.5mm [5<br>#4 Y-1.5mm [5                                                                                                    | X+ 1.5mm #5 X_<br>Star_6x_1.5_1x3]<br>Star_6x_1.5_1x3]                                                                                                    | y A                       | ** - from higher setting<br>II = Not Available On Sy<br>Accept for:<br>O Measurement Plan | y (Measurement Plan)Gro<br>sutem<br>Set To       |
| Aus<br>Stylus system<br>Stylus<br>Stylus<br>Angle range for stylus search<br>Free stylus section in MAN-CP<br>Stylus Selection<br>MAN-CP<br>Stylus Selection in MAN-CP<br>Stylus Selection in MAN-CP<br>Concelling<br>24 UneS1<br>24 UneS1<br>24 UneS1<br>24 UneS1<br>24 UneS1<br>24 UneS1                                                                                                    | NC mode<br>Cone<br>Circle<br>24 Line<br>Circle<br>24 Line<br>Circle<br>24 Line                                                                                                    | Value<br>44 Y-1.5mm 83 3<br>44 Y-1.5mm 15<br>44 Y-1.5mm 15<br>44 Y-1.5mm 15<br>44 Y-1.5mm 15                                                                                                    | Xt _1.5mm #5 X                                                                                                    | <b>y</b> (                | ** - from higher acting<br>II - Not Available On Sy<br>Acceptor:<br>Measurement Pla       | i (Measurement Plan)Gro<br>ystem<br>n<br>Set To  |
| Aus<br>Stylus system<br>Stylus Sylvas<br>Angle range for stylus search<br>Free stylus selection in MAN-CP<br>Stylus Selection<br>entifier<br>Cone Bottom<br>Intersection 1<br>JHOOK 1200<br>24 LineS1<br>24 Line1<br>Circle1<br>24 Line2<br>Circle2                                                                                                    | NC mode<br>Type<br>Cone<br>Citcle<br>24 Line<br>Citcle<br>24 Line<br>Citcle<br>24 Line<br>Citcle                                                                                                    | Value<br>#4 Y-1.5mm #3 :<br>#4 Y-1.5mm [5<br>#4 Y-1.5mm 5<br>#4 Y-1.5mm 5<br>#4 Y-1.5mm 5                                                                                                    | X+ 1.5mm #5 X_<br>Star_4x_1.5_1X3]<br>Star_4x_1.5_1X3]<br>Star_4x_1.5_1X3]<br>Star_4x_1.5_1X3]                                                                                                    | <b>y</b> (                | ** - from higher acting<br>II - Not Available On Sy<br>Accept for:<br>Measurement Pla     | y Measurement Plan/Gro<br>ystem<br>a<br>Set To   |
| Aus<br>Stylus system<br>Stylus Seytem<br>Stylus Setection in MAN-CP<br>Stylus Setection<br>MAN-CP<br>Stylus Setection<br>MAN-CP<br>Stylus Setection in MAN-CP<br>Stylus Setection in MAN-CP<br>Intersection in Man-CP<br>Cone Battern<br>2 de Lines 1<br>2 de Lines 1<br>2 de Lines 2<br>2 de Lines 2<br>2 d                                                                                                    | 1C mode<br>Type<br>Cone<br>Circle<br>2d Line<br>2d Line<br>2d Line<br>Circle<br>2d Line<br>2d Line<br>2d Line<br>2d Line                                                                                                    | Value<br>44 Y-1.5mm 83<br>44 Y-1.5mm 15<br>44 Y-1.5mm 15<br>44 Y-1.5mm 15<br>44 Y-1.5mm 15<br>44 Y-1.5mm 15<br>44 Y-1.5mm 15                                                                                                    | Xt _1.5mm #5 X                                                                                                    | <b>y</b> (                | ** - from higher acting<br>II - Net Available On Sy<br>Accept for:<br>O Measurement Plan  | t (Measurement Plan)Gro<br>ystem<br>n<br>Set To  |
| Aus<br>Stylus system<br>Stylus<br>Stylus<br>Angle range for stylus search<br>Free stylus selection in MAN-CP<br>Stylus Selection<br>entifier<br>Cone Bottom<br>Intersection I<br><i>JHOOK 1.200</i><br>24 LineS1<br>24 LineS1<br>24 LineS<br>24 LineS<br>24                                                                                                    | NC mode<br>Type<br>Cone<br>Circle<br>24 line<br>Circle<br>24 line<br>Circle<br>24 line<br>Circle                                                                                                    | Value<br>#4 Y- 1.5mm #3 :<br>#4 Y- 1.5mm [5<br>#4 Y- 1.5mm [5<br>#4 Y- 1.5mm 5<br>#4 Y- 1.5mm 5<br>#4 Y- 1.5mm 5<br>#4 Y- 1.5mm 5<br>#4 Y- 1.5mm 5                                                                                                    | Xt 1.5mm #5 X.<br>Star_&< 1.5 1×3<br>Star_& 1.5 1×3<br>Star_& 1.5 1×                   | <b>y</b> (                | ** - from higher setting<br>II - Not Available On Sy<br>Accept for:<br>Measurement Pla    | y (Measurement Plan)Gro<br>ystem<br>a<br>Set To  |
| Aus<br>Shylas system<br>Shylas<br>Angle range for shylas search<br>Free shylas section in MAN-CP<br>Shylas Selection<br>entifier<br>Cone Bottom<br>Interaction<br>Interaction<br>Interaction<br>24 Lines<br>Circle1<br>24 Lines<br>Circle1<br>24 Lines<br>Circle2<br>24 Lines<br>Circle3<br>24 Lines<br>Circle3<br>24 Lines<br>Circle3<br>24 Lines<br>24 Lines<br>24                                                                                                    | VC mode<br>Type<br>Cone<br>Circle<br>2d Line<br>2d Line<br>2d Line<br>Circle<br>2d Line<br>Circle<br>2d Line<br>Circle<br>2d Line<br>Circle<br>2d Line<br>Circle<br>2d Line<br>2d Lin                                                                                                    | Value<br>24 Y-1.5mm 83<br>24 Y-1.5mm 84<br>24 Y-1.5mm 55<br>24 Y-1.5mm 55<br>24 Y-1.5mm 75<br>24 Y-1.5mm 75<br>24 Y-1.5mm 75<br>24 Y-1.5mm 75<br>24 Y-1.5mm 75<br>24 Y-1.5mm 75<br>24 Y-1.5mm 75<br>24 Y-1.5mm 75<br>24 Y-1.5mm 75<br>24 Y-1.5mm 75<br>24 Y-1.5mm 75<br>24 Y-1.5mm 75<br>24 Y-1.5mm 75<br>24 Y-1.5mm 75<br>24 Y-1.5mm 75<br>25 Y-1.5mm 75<br>26 Y-1.5mm 75<br>27 Y-1.5mm 75<br>27 Y-1.5mm 75<br>28 Y-1.5mm 75<br>28 Y-1.5mm 75                                                                                                    | X+ 1.5mm #5 X-<br>Star_6x 1.5 1x3]<br>Star_6x 1.5 1x3]<br>Star_6x 1.5 1x3]<br>Star_6x 1.5 1x3]<br>Star_6x 1.5 1x3]<br>Star_6x 1.5 1x3]<br>Star_6x 1.5 1x3]<br>Star_6x 1.5 1x3]<br>Star_6x 1.5 1x3]                                                                                                    | <b>y</b>                  | ** - from higher setting<br>II - Not Available On Sy<br>Accept for:<br>O Measurement Plan | r (Measurement Plan/Gro<br>ystem<br>n<br>Set To  |
| Aus<br>Stylus system<br>Stylus Sylus<br>Angle range for stylus search<br>Free stylus selection in MAN-C2<br>Stylus Selection<br>Cone Bottom<br>Intersection I<br><i>JHCOK 1200</i><br>24 LineS1<br>24 LineS1<br>24 LineS2<br>24 LineS<br>24 LineS<br>24 L                                                                                                    | VC mode<br>Type<br>Cone<br>Gircle<br>24 Line<br>Gircle<br>24 Line<br>Gircle<br>24 Line<br>Gircle<br>24 Line<br>24 Line<br>24 Line<br>24 Line                                                                                                    | Value           #4 Y-1.5mm B3           #4 Y-1.5mm [5]           #4 Y-1.5mm [6]           #4 Y-1.5mm [6]           #4 Y-1.5mm [7]           #4 Y-1.5mm [7]           #4 Y-1.5mm [8]           #4 Y-1.5mm [8]                                                                                                    | X+ 1.5mm #5 X-<br>Star 4x 1.5 1x3<br>Star 4x 1.5 1x3<br>Star 4x                                 | <b>y</b> <                | ** - from higher acting<br>II - Not Available On Sy<br>Accept for:<br>Measurement Pla     | y (Measurement Plan)(Gro<br>ystem<br>a<br>Set To |
| Aus<br>Shylus system<br>Shylus<br>Angle range for shylus search<br>Free shylus selection<br>MNAC2<br>Shylus Selection<br>Methods<br>Interaction<br>Interaction<br>Jethods (J200<br>24 Lines<br>24 Lines                                                                                                    | NC mode<br>Type<br>Cone<br>Circle<br>2d Line<br>2d Line<br>Circle<br>2d Line<br>Circle<br>2d Line<br>2d Line | Value<br>#4 Y-1.5mm #3<br>#4 Y-1.5mm [5,<br>#4 Y-1.5mm [6,<br>#4 Y-1.5mm [7,<br>#4 Y-1.5mm [7,<br>#4 Y-1.5                                                                                                    | Xt 1.5mm #5 X_<br>Star_4x 1.5 1x3<br>Star_4x 1.5 1x3<br>Star_4x                                 | y (                       | ** - from higher setting<br>II - Not Available On Sy<br>Accept for:<br>O Measurement Pla  | y (Measurement Plan)Gro<br>ystem<br>n<br>Set To  |
| Aus<br>Stylus system<br>Stylus Sylvas<br>Angle range for stylus search<br>Free stylus section in MAN-C2<br>Stylus Selection<br>MAN-C2<br>Stylus Selection<br>Intersection in<br><i>AFROK 1200</i><br>24 LineS1<br>24 LineS1<br>24 LineS2<br>24 LineS2<br>24 LineS<br>24 LineS                                                                                                    | VC mode<br>Type<br>Cone<br>Circle<br>24 Line<br>24 Line<br>24 Line<br>24 Line<br>24 Line<br>24 Line<br>24 Line<br>24 Line<br>24 Line                                                                                                    | Value           24         Y1.5mn B3           34         Y1.5mn B           44         Y1.5mn B           44         Y1.5mn B           44         Y1.5mn B           44         Y1.5mn B           44         Y1.5mn B           44         Y1.5mn B           44         Y1.5mn B           44         Y1.5mn B           44         Y1.5mn B           44         Y1.5mn B           44         Y1.5mn B           44         Y1.5mn B           44         Y1.5mn B                                                                                                    | X1 _ 1.5mm #5 X<br>Star_ 4x _ 1.5 _ 1x3]<br>Star_ 4x _ 1.5 _ 1x3]<br>Star_ 4x _ 1.5 _ 1x3]<br>Star_ 4x _ 1.5 _ 1x3]<br>Star_ 4x _ 1.5 _ 1x3]<br>Star_ 4x _ 1.5 _ 1x3]<br>Star_ 4x _ 1.5 _ 1x3]<br>Star_ 4x _ 1.5 _ 1x3]<br>Star_ 4x _ 1.5 _ 1x3]                                                                                                    | <b>y</b> ( <b>y</b>       | ** - from higher acting<br>II - Not Available On Sy<br>Accept for:<br>Measurement Pla     | r (Measurement Plan)Gro<br>ystem<br>n<br>Set To  |
| Aus<br>Stylus system<br>Stylus<br>Stylus<br>Angle range for stylus search<br>Free stylus selection<br>MANCP<br>Stylus<br>Selection<br>Interaction<br>Interaction<br>Jetto200<br>Circle1<br>24 Line3<br>24 Line3<br>24 Line3<br>24 Line5<br>24 Line5<br>24 Li                                                                                                    | NC mode<br>Type<br>Cone<br>Circle<br>2d Line<br>2d Line<br>2d Line<br>2d Line<br>2d Line<br>2d Line<br>2d Line<br>2d Line<br>2d Line<br>2d Line<br>2d Line<br>2d Line<br>2d Line                                                                                                    | Value<br>24 Y-1.5mm 73<br>24 Y-1.5mm 75<br>24 Y-1.5mm 75<br>24 Y-1.5mm 75<br>24 Y-1.5mm 75<br>24 Y-1.5mm 75<br>24 Y-1.5mm 75<br>24 Y-1.5mm 75<br>24 Y-1.5mm 75<br>24 Y-1.5mm 75<br>24 Y-1.5mm 75<br>24 Y-1.5mm 75<br>25 X+1.5mm 75<br>25 X+1.5mm 75<br>26 X+1.5mm 75<br>27 X+1.5mm 75<br>27 X+1.5mm 75                                                                                                    | X* 1.5mm #5 X<br>Star_6x 1.5 1x3<br>Star_6x 1.5 1x3<br>Star_6x 1.5 1x3<br>Star_6x 1.5 1x3<br>Star_6x 1.5 1x3<br>Star_6x 1.5 1x3<br>Star_6x 1.5 1x3<br>Star_6x 1.5 1x3<br>Star_6x 1.5 1x3<br>Star_6x 1.5 1x3<br>Star_6x 1.5 1x3                                                                                                    | y (                       | ** - from higher setting<br>II - Not Available On Sy<br>Accept for:<br>O Measurement Pla  | y (Measurement Plan)Gro<br>ystem<br>n<br>Set To  |
| Aus<br>Shylas System<br>Shylas System<br>Shylas<br>Angle range for shylas search<br>Free shylas selection in MAN-CP<br>Shylas Selection<br>Intersection in<br>MAN-CP<br>Shylas Selection<br>Intersection in<br>MAN-CP<br>24 Unes<br>24 Unes                                                                                                    | 4C mode<br>Type<br>Cone<br>Circle<br>24 Line<br>24 Line<br>24 Li | Value<br>44 Y- 1.5mm [5]<br>44 Y- 1.5mm [6]<br>44 Y- 1.5mm [7]<br>44 Y- 1.5mm [7]                                                                                                    | Xt _1.5mm #5 X<br>Star_ 4x 1.5 1x3]<br>Star_4x 1.5 1x3]<br>Star_4x 1.5 1x3]<br>Star_4x 1.5 1x3]<br>Star_4x 1.5 1x3]<br>Star_4x 1.5 1x3]<br>Star_4x 1.5 1x3]<br>Star_4x 1.5 1x3]<br>Star_4x 1.5 1x3]<br>Star_4x 1.5 1x3]<br>Star_4x 1.5 1x3]<br>Star_4x 1.5 1x3]                                                                                                    |                           | ** - from higher acting<br>II - Net Available On Sy<br>Accept for:<br>O Measurement Plat  | I (Measurement Plan)Gro<br>ystem<br>n<br>Set To  |
| hus Shylus system Shylus Shylus Angle range for shylus search Free shylus selection in MAN-CP Shylus Selection Intersection Intersectio                                                                                                    | NC mode<br>Type<br>Cone<br>Circle<br>2d Line<br>2d Line<br>Circle<br>2d Line<br>2d Line                                                                                                    | Value<br>24 Y, 1,5mm 33<br>24 Y, 1,5mm 5,<br>24 Y, 1,5mm 5,<br>24 Y, 1,5mm 5,<br>24 Y, 1,5mm 5,<br>24 Y, 1,5mm 5,<br>24 Y, 1,5mm 6,<br>24 Y, 1,5mm 6,<br>24 Y, 1,5mm 6,<br>24 Y, 1,5mm 6,<br>23 Xi, 1,5mm 6,<br>23 Xi, 1,5mm 7,<br>23 Xi, 1,5mm 7,<br>23 Xi, 1,5mm 7,<br>23 | X+ 1.5mm #5 X_<br>Star_4x_1.5_1x3]<br>Star_4x_1.5_1x3]<br>Star_4x_1.5_1x3]<br>Star_4x_1.5_1x3]<br>Star_4x_1.5_1x3]<br>Star_4x_1.5_1x3]<br>Star_4x_1.5_1x3]<br>Star_4x_1.5_1x3]<br>Star_4x_1.5_1x3]<br>Star_4x_1.5_1x3]<br>Star_4x_1.5_1x3]<br>Star_4x_1.5_1x3]                                                                                                    |                           | ** - from higher setting<br>II - Not Available On Sy<br>Accept for:<br>O Measurement Pla  | y (Measurement Plan)Gro<br>ystem<br>a<br>Set To  |
| Aus<br>Shylus System<br>Shylus Senter<br>Angle range for stylus search<br>Free stylus selection in MAN-CP<br>Shylus Selection<br>MAN-CP<br>Shylus Selection<br>MAN-C                                                                                                    | 4C mode<br>Type<br>Cone<br>Circle<br>2d Line<br>2d Line<br>2d Li | Value<br>24 Y-1.5mm 83<br>24 Y-1.5mm 54<br>24 Y-1.5mm 55<br>24 Y-1.5mm 55<br>24 Y-1.5mm 55<br>24 Y-1.5mm 55<br>24 Y-1.5mm 55<br>24 Y-1.5mm 55<br>24 Y-1.5mm 55<br>24 Y-1.5mm 55<br>24 Y-1.5mm 55<br>24 Y-1.5mm 55<br>23 X+1.5mm 55<br>23 X+1.5mm 55                                                                                                    | X* 1.5mm #5 X-<br>Star_4x 1.5 1x3<br>Star_4x 1.5 1x3<br>Star_4x                                 |                           | ** - from higher setting<br>II + Not Available On Sy<br>Accept for:<br>O Measurement Plat | t (Measurement Plan/Gro<br>ystem<br>Set To       |
| hus Shylus system Shylus system Shylus angle range for shylus search Free shylus selection in MAN-CP Shylus Selection antifier Cone Bottom Intersection Intersection Intersect                                                                                                    | NC mode<br>Type<br>Cone<br>Circle<br>24 Line<br>Circle<br>24 Line<br>Circle<br>24 Line<br>Circle<br>24 Line<br>24 Line                                                                                                    | Value<br>24 Y, 1,5mm [3]<br>24 Y, 1,5mm [5]<br>24 Y, 1,5mm [5]<br>24 Y, 1,5mm [5]<br>24 Y, 1,5mm [5]<br>24 Y, 1,5mm [5]<br>24 Y, 1,5mm [5]<br>24 Y, 1,5mm [5]<br>23 X, 1,5mm [5]<br>23 X, 1,5mm [5]                                                                                                    | Xt 1.5mm #5 X_<br>Star_4x_1.5_1x3]<br>Star_4x_1.5_1x3]<br>Star_4x_1.5_1x3]<br>Star_4x_1.5_1x3]<br>Star_4x_1.5_1x3]<br>Star_4x_1.5_1x3]<br>Star_4x_1.5_1x3]<br>Star_4x_1.5_1x3]<br>Star_4x_1.5_1x3]<br>Star_4x_1.5_1x3]<br>Star_4x_1.5_1x3]<br>Star_4x_1.5_1x3]<br>Star_4x_1.5_1x3]<br>Star_4x_1.5_1x3]                                                                                                    | V A                       | ** - from higher acting<br>II - Not Available On Sy<br>Accept for:<br>Measurement Pla     | y (Measurement Plan)(Gro<br>ystem<br>s<br>Set To |
| Aus<br>Shylus System<br>Shylus Angle range for shylus search<br>Free shylus selection<br>intervection<br>Intervection<br>Intervection<br><i>LHCOAC LCOM</i><br>24 Lines<br>24 Lines                                                                                                    | NC mode<br>Type<br>Cone<br>Circle<br>2 d Line<br>2 d Line<br>2 d Line<br>Circle<br>2 d Line<br>2 d Line                                                                                                    | Value<br>44 Y-1.5mm 83<br>44 Y-1.5mm 16<br>44 Y-1.5mm 16<br>44 Y-1.5mm 17<br>44 Y-1.5mm 17<br>44 Y-1.5mm 17<br>44 Y-1.5mm 17<br>44 Y-1.5mm 17<br>44 Y-1.5mm 17<br>44 Y-1.5mm 17<br>44 Y-1.5mm 17<br>44 Y-1.5mm 17<br>44 Y-1.5mm 17<br>44 Y-1.5mm 17<br>44 Y-1.5mm 17<br>44 Y-1.5mm 17<br>45 Y-1.5mm 17<br>45 Y-1.5mm 17                                                                                                    | Xt 1.5mm #5 X<br>Star 4x 1.5 1x3<br>Star 4x 1.5 1x3<br>Star 4x                                  |                           | ** - from higher setting<br>II - Not Available On Sy<br>Accept for:<br>O Measurement Plan | y (Measurement Plan)Gro<br>ystem<br>Set To       |
| Aus Stylus system Stylus Stylus Angle range for stylus search Free stylus selection entifier Cone Bottom Intersection Intersection  2 d LineS  2 d LineS                                                                                                    | NC mode                                                                                                    | Value           #4 Y- 1.5mm #3 i           #4 Y- 1.5mm [5]           #4 Y- 1.5mm [5]           #4 Y- 1.5mm [6]           #4 Y- 1.5mm [6]           #4 Y- 1.5mm [6]           #4 Y- 1.5mm [6]           #4 Y- 1.5mm [6]           #4 Y- 1.5mm [6]           #4 Y- 1.5mm [6]           #4 Y- 1.5mm [6]           #4 Y- 1.5mm [7]           #4 Y- 1.5mm [6]           #4 Y- 1.5mm [6]           #4 Y- 1.5mm [6]           #4 Y- 1.5mm [6]           #4 Y- 1.5mm [6]           #5 3 X1.15mm [6]           #6 3 X1.15mm [6]           #6 3 X1.15mm [6]           #6 3 X1.15mm [6]           #7 X1.15mm [7]           #8 3 X1.15mm [8]           #9 3 X1.15mm [8]           #1 3 X1.15mm [8]           #2 3 X1.15mm [8]           #3 X1.15mm [8]           #3 X1.15mm [8]           #4 X1.15mm [8]           #4 X1.15mm [8]           #3 X1.15mm [8]           #3 X1.15mm [8]           #4 X1.15mm [8]           #4 X1.15mm [8]           #4 X1.15mm [8]           #5 X1.15mm [8]           #5 X1.15mm [8]           #5 X1.15mm [8]           #5 X1.15m                                                                                                    | X+ 1.5mm #5 X.<br>Star_& 1.5 1×3<br>Star_& 1.5 1×3                   | V A                       | ** - from higher setting<br>I* Not Available On Sy<br>Accept for:<br>Measurement Pla      | y (Measurement Plan)(Gro<br>ystem<br>s<br>Set To |
| Aus<br>Shylus yetem<br>Shylus Shylus<br>Angle range for shylus search<br>Free shylus selection in MAN-O<br>Shylus Selection<br>Interaction<br>Interaction<br>Interaction<br>JHCOM (J200<br>24 Lines<br>24 Lines                                                                                                    | NC mode Type Cone Circle Zd Line Zd Line Zd Li                                                                                                    | Value<br>44 Y-1.5mm 83<br>44 Y-1.5mm 84<br>44 Y-1.5mm 16,<br>44 Y-1.5mm 16,<br>44 Y-1.5mm 17,<br>44 Y-1.5mm 17,<br>44 Y-1.5mm 17,<br>44 Y-1.5mm 17,<br>44 Y-1.5mm 17,<br>44 Y-1.5mm 17,<br>44 Y-1.5mm 17,<br>44 Y-1.5mm 17,<br>44 Y-1.5mm 17,<br>44 Y-1.5mm 17,<br>44 Y-1.5mm 17,<br>44 Y-1.5mm 17,<br>44 Y-1.5mm 17,<br>47 Y-1.5mm 17,<br>47 Y-1.5m                                                                                                    | Xt 1.5mm #5 X<br>Star_6x 1.5 1x3<br>Star_6x 1.5 1x3<br>Star_6x                                  |                           | ** - from higher setting<br>II - Not Available On Sy<br>Accept for:<br>O Measurement Pla  | y (Measurement Plan)Gro<br>ystem<br>n<br>Set To  |
| Aus Stylus System Stylus Stylus Angle range for stylus search Free stylus selection entifier Cone Bottom Intersection Intersection Inte                                                                                                    | VC mode                                                                                                    | Value           44         Y-1.5mm 83           74         Y-1.5mm 15           74         Y-1.5mm 15           74         Y-1.5mm 16           74         Y-1.5mm 16           74         Y-1.5mm 16           74         Y-1.5mm 16           74         Y-1.5mm 16           74         Y-1.5mm 16           74         Y-1.5mm 16           74         Y-1.5mm 16           74         Y-1.5mm 16           74         Y-1.5mm 16           74         Y-1.5mm 16           74         Y-1.5mm 16           75         Y-1.5mm 16           74         Y-1.5mm 16           75         Y-1.5mm 16           76         Y-1.5mm 16           77         Y-1.5mm 16           78         Y-1.5mm 16           79         X-1.5mm 16           70         X-1.5mm 16           70         X-1.5mm 16           70         X-1.5mm 16           70         X-1.5mm 16           70         X-1.5mm 16           71         X-1.5mm 16           72         X-1.5mm 16           73         X-1.5mm 16                                                                                                    | X+ 1.5mm #5 X-<br>Sar & x 1.5 3×3<br>Sar & x 1.5 3×3<br>Sar & x 1.5 3×3<br>Sar & x 1.5 3×3<br>Sar & x 1.5 3×3<br>Sar & x 1.5 3×3<br>Sar & x 1.5 3×3<br>Sar & x 1.5 3×3<br>Sar & x 1.5 3×3<br>Sar & x 1.5 3×3<br>Sar & x 1.5 3×3<br>Sar & x 1.5 3×3<br>Sar & x 1.5 3×3<br>Sar & x 1.5 3×3<br>Sar & x 1.5 1×3<br>Sar & x 1.5 1×3<br>Sar & x                                 |                           | ** - from higher setting<br>II - Not Available On Sy<br>Accept for:<br>Measurement Pla    | y (Measurement Plan)(Gro<br>ystem<br>a<br>Set To |
| Aus<br>Shylus yetem<br>Shylus Angle range for shylus search<br>Free shylus selection in MAN-O<br>Shylus Selection<br>Interaction in MAN-O<br>Shylus Selection<br>Interaction in Manual<br>Jeth 2000 (1200)<br>24 Lines 1<br>24 Lines 1<br>24 Lines 2<br>24 Lines 5<br>24 Lines 5<br>24 Lines 5<br>24 Lines 5<br>24 Lines 5<br>24 Lines 6<br>24 Lines 7<br>24 Lines 7<br>24 Lines 7<br>24 Lines 8<br>24 Lines 7<br>24 Lines 8<br>24 Lines 7<br>24 Lines 7                                                                                                    | NC mode                                                                                                    | Value<br>44 Y-1.5mm 43<br>44 Y-1.5mm 54<br>44 Y-1.5mm 58<br>44 Y-1.5mm 58<br>44 Y-1.5mm 58<br>44 Y-1.5mm 58<br>44 Y-1.5mm 58<br>44 Y-1.5mm 58<br>44 Y-1.5mm 58<br>44 Y-1.5mm 58<br>44 Y-1.5mm 58<br>44 Y-1.5mm 58<br>43 Y-1.5mm 58<br>43 Y-1.5mm 58<br>44 Y-1.5mm 58<br>44 Y-1.5mm 58<br>44 Y-1.5mm 58<br>44 Y-1.5mm 58<br>44 Y-1.5mm 58                                                                                                    | X* 1.5mm #5 X.<br>Star_4x 1.5 1x3<br>Star_4x 1.5 1x3<br>Star_4x                                 |                           | ** - from higher setting<br>II - Not Available On Sy<br>Accept for:<br>O Measurement Pla  | y (Measurement Plan)Gro                          |
| Aus<br>Shylas System<br>Shylas System<br>Shylas Angle range for shylas search<br>Free shylas selection in MAN-CP<br>Shylas Selection<br>Intersection in MAN-CP<br>20 Unes<br>20 Unes                                                                                                    | VC mode                                                                                                    | Value           #4 Y-1.5mm [6]           #4 Y-1.5mm [6]           #4 Y-1.5mm [6]           #4 Y-1.5mm [6]           #4 Y-1.5mm [6]           #4 Y-1.5mm [6]           #4 Y-1.5mm [6]           #4 Y-1.5mm [6]           #4 Y-1.5mm [6]           #4 Y-1.5mm [6]           #4 Y-1.5mm [6]           #4 Y-1.5mm [6]           #3 X-1.5mm [6]           #3 X-1.5mm [6]           #3 X-1.5mm [6]           #3 X-1.5mm [6]           #3 X-1.5mm [6]           #3 X-1.5mm [6]           #3 X-1.5mm [6]           #3 X-1.5mm [6]           #3 X-1.5mm [6]           #3 X-1.5mm [6]           #3 X-1.5mm [6]           #3 X-1.5mm [6]                                                                                                    | X+ 1.5mm #5 X-<br>Sar & X 1.5 1×3)<br>Sar & X 1.5 1×3)<br>Sar & X 1.5 1×                                               |                           | ** - from higher setting<br>II - Not Available On Sy<br>Accept for:<br>Measurement Pla    | y (Measurement Plan)(Gro<br>ystem<br>a<br>Set To |
| hus Shylus system Shylus Angle range for stylus search Free shylus selection antifier Cone Bottom Interaction Interaction Inte                                                                                                    | NC mode                                                                                                    | Value           24 Y, 1,5mm 23           24 Y, 1,5mm 5,           24 Y, 1,5mm 5,           24 Y, 1,5mm 5,           24 Y, 1,5mm 5,           24 Y, 1,5mm 6,           24 Y, 1,5mm 6,           24 Y, 1,5mm 6,           24 Y, 1,5mm 6,           24 Y, 1,5mm 6,           24 Y, 1,5mm 6,           24 Y, 1,5mm 6,           23 X, 1,5mm 6,           23 X, 1,5mm 6,           23 Y, 1,5mm 6,           23 Y, 1,5mm 6,                                                                                                    | X+ 1.5mm #5 X-<br>Star_4x_1.5_1x3]<br>Star_4x_1.5_1x3]                                                                                                    |                           | ** - from higher setting<br>II - Not Available On Sy<br>Accept for:<br>O Measurement Pla  | y (Measurement Plan)Gro                          |
| Aus<br>Shylus Stylem<br>Shylus Angle range for shylus search<br>Free shylus selection in MAN-CP<br>Shylus Selection<br>testifier<br>Cone Bottom<br>Intersection 1<br>Arth20X_I209<br>74 Lines<br>74 Lines<br>74                                                                                                    | 4C mode<br>Type<br>Cone<br>Circle<br>24 Line<br>24 Line                                                                                                    | Value           24 Y_1.5mm B3           24 Y_1.5mm K3           24 Y_1.5mm K3           24 Y_1.5mm K3           24 Y_1.5mm K3           24 Y_1.5mm K3           24 Y_1.5mm K3           24 Y_1.5mm K3           24 Y_1.5mm K3           24 Y_1.5mm K3           24 Y_1.5mm K3           24 Y_1.5mm K3           24 Y_1.5mm K3           24 Y_1.5mm K3           24 Y_1.5mm K3           23 X_1.5mm K3           23 X_1.5mm K3           24 Y_1.5mm K3                                                                                                    | X1 1.5mm #5 X.<br>Star. 4x. 15 1x3]<br>Star. 4x. 15 1x3]<br>Star. 4x. 15 1x3                                                           |                           | ** - from higher acting<br>II - Not Available On Sy<br>Accept for:<br>Measurement Pla     | y (Measurement Plan)(Gro<br>ystem<br>a<br>Set To |
| Aus<br>Stylus system<br>Stylus<br>Stylus<br>Angle range for stylus search<br>Free stylus selection<br>Interaction<br>Interaction<br>Interaction<br>JettOM (J200<br>24 Lines<br>24 Lines<br>24                                                                                                    | NC mode                                                                                                    | Value           24 Y, 1,5mm B3           24 Y, 1,5mm F3           24 Y, 1,5mm F3           24 Y, 1,5mm F4           24 Y, 1,5mm F3           24 Y, 1,5mm F3           24 Y, 1,5mm F4           24 Y, 1,5mm F3           24 Y, 1,5mm F4           24 Y, 1,5mm F3           24 Y, 1,5mm F3           24 Y, 1,5mm F3           24 Y, 1,5mm F3           23 Xi, 1,5mm F3           23 Xi, 1,5mm F3           24 Yi, 1,5mm F3           27 Yi, 1,5mm F3           27 Yi, 1,5mm F3                                                                                                    | X+ 1.5mm #5 X<br>Star_4x 1.5 1x3<br>Star_4x 1.5 1x3<br>Star_4x                                  |                           | ** - from higher setting<br>II - Not Available On Sy<br>Accept for:<br>Measurement Pla    | y (Measurement Plan)Gro<br>ystem<br>a<br>Set To  |
| Aus<br>Stylus System<br>Stylus System<br>Angle range for stylus search<br>Free stylus selection in MAN-CP<br>Stylus Selection<br>Interaction in Man-CP<br>Concellent<br>24 Unes<br>24 Unes<br>24 U                                                                                                    | 4C mode<br>Type<br>Cone<br>Circle<br>24 Line<br>24 Line<br>2                                                                                                    | Value           24 Y_1.5mm B3           24 Y_1.5mm B           24 Y_1.5mm B           24 Y_1.5mm B           24 Y_1.5mm B           24 Y_1.5mm B           24 Y_1.5mm B           24 Y_1.5mm B           24 Y_1.5mm B           24 Y_1.5mm B           24 Y_1.5mm B           24 Y_1.5mm B           24 Y_1.5mm B           24 Y_1.5mm B           24 Y_1.5mm B           23 X_1.5mm B           23 X_1.5mm B           24 Y_1.5mm B           25 Y_1.5mm B           26 Y_1.5mm B           27 Y_1.5mm B           27 Y_1.5mm B                                                                                                    | X1 1.5mm #5 X.<br>Star. 4x 1.5 1x3<br>Star. 4x 1.5 1x3<br>Star. 4x 1.5 1                                               |                           | ** - from higher acting<br>II - Not Available On Sy<br>Accept for:<br>Measurement Pla     | y (Measurement Plan)Gro<br>ystem<br>Set To       |
| hus Shylus system Shylus Angle range for stylus search Free shylus selection Intifier Cone Bottom Intersection Intersection Intersectio                                                                                                    | VC mode<br>Type<br>Cone<br>Cone<br>Carde<br>24 Line<br>Circle<br>24 Line<br>Circle<br>24 Line<br>24 Line<br>24 Line<br>Circle<br>24 Line<br>24 Line<br>24 Line<br>Circle<br>24 Line<br>Circle<br>24 Line<br>24 Line<br>Circle<br>24 Line<br>Circle<br>24 Line<br>24 Line<br>Circle<br>24 Line<br>Circle<br>24 Line                                                                                                    | Value           24 Y, 1,5mm [5]           24 Y, 1,5mm [5]           24 Y, 1,5mm [5]           24 Y, 1,5mm [5]           24 Y, 1,5mm [5]           24 Y, 1,5mm [5]           24 Y, 1,5mm [5]           24 Y, 1,5mm [5]           24 Y, 1,5mm [5]           24 Y, 1,5mm [5]           24 Y, 1,5mm [5]           23 X, 1,5mm [5]           23 X, 1,5mm [5]           23 X, 1,5mm [5]           23 X, 1,5mm [5]           23 X, 1,5mm [5]           23 X, 1,5mm [5]           23 X, 1,5mm [5]           23 X, 1,5mm [5]           23 X, 1,5mm [5]           23 X, 1,5mm [5]           23 X, 1,5mm [5]           24 Y, 1,5mm [5]           25 Y, 1,5mm [5]           26 Y, 1,5mm [5]           27 Y, 1,5mm [5]           27 Y, 1,5mm [5]           27 Y, 1,5mm [5]           27 Y, 1,5mm [5]           27 Y, 1,5mm [5]           27 Y, 1,5mm [5]                                                                                                    | Xt 1.5mm #5 X<br>Star_4x 1.5 1×3<br>Star_4x 1.5 1×3<br>Star_4x                                  |                           | ** - from higher acting<br>II - Not Available On Sy<br>Accept for:<br>Measurement Pla     | y (Messurement Plan)(Gro<br>ystem<br>Set To      |
| Aus<br>Stylus System<br>Stylus System<br>Stylus Angle range for stylus search<br>Free stylus selection in MAN-CP<br>Stylus Selection<br>Interaction<br>Interaction<br><i>LHCOAC LCOM</i><br>24 Lines<br>24 Lines<br>2                                                                                                    | 4C mode<br>Type<br>Cone<br>Circle<br>2 Une<br>2 Une                                                                                                    | Value           #4 Y-1.5mm #3           #4 Y-1.5mm B,           #4 Y-1.5mm B,           #4 Y-1.5mm B,           #4 Y-1.5mm B,           #4 Y-1.5mm B,           #4 Y-1.5mm B,           #4 Y-1.5mm B,           #4 Y-1.5mm B,           #4 Y-1.5mm B,           #4 Y-1.5mm B,           #4 Y-1.5mm B,           #4 Y-1.5mm B,           #4 Y-1.5mm B,           #3 X-1.5mm B,           #3 X-1.5mm B,           #3 Y-1.5mm B,           #2 Y-1.5mm B,           #2 Y-1.5mm B,           #2 Y-1.5mm B,           #2 Y-1.5mm B,                                                                                                    | X* 1.5mm #5 X<br>Star_4x 1.5 1x3<br>Star_4x 1.5 1x3<br>Star_4x                                  |                           | ** - from higher setting<br>II - Not Available On Sy<br>Accept for:<br>O Measurement Pla  | y (Measurement Plan)Gro<br>ystem<br>Set To       |
| hus Shylus system Shylus Shylus Angle range for stylus search Free stylus selection Intifier Cone Bottom Intersection Intersection Zd LineS Zd LineS Zd Line                                                                                                    | VC mode<br>Type<br>Cone<br>Cone<br>Circle<br>24 Line<br>Circle<br>24 Line<br>Circle<br>24 Line<br>24 Line<br>24 Line<br>24 Line<br>24 Line<br>24 Line<br>24 Line<br>Circle<br>24 Line<br>Circle<br>Circle<br>Circle<br>Circle<br>Circle<br>Circle<br>Circle<br>Circle                                                                                                    | Value           #4 Y, 1,5mm [5]           #4 Y, 1,5mm [6]           #4 Y, 1,5mm [6]           #4 Y, 1,5mm [6]           #4 Y, 1,5mm [6]           #4 Y, 1,5mm [6]           #4 Y, 1,5mm [6]           #4 Y, 1,5mm [6]           #4 Y, 1,5mm [6]           #4 Y, 1,5mm [6]           #4 Y, 1,5mm [6]           #3 X, 1,5mm [6]           #3 X, 1,5mm [6]           #3 X, 1,5mm [6]           #3 X, 1,5mm [6]           #3 X, 1,5mm [6]           #3 X, 1,5mm [6]           #3 X, 1,5mm [6]           #3 X, 1,5mm [6]           #3 X, 1,5mm [6]           #3 X, 1,5mm [6]           #3 X, 1,5mm [6]           #3 X, 1,5mm [6]           #4 Y, 1,5mm [6]           #4 Y,                                                                                                    | Xt 1.5mm #5 X<br>Star_4x 1.5 1×3<br>Star_4x 1.5 1×3<br>Star_4x                                  |                           | ** - from higher acting<br>II - Not Available On Sy<br>Accept for:<br>Measurement Pla     | y (Measurement Plan)(Gro<br>view<br>Set To       |
| Aus         Stylus           Stylus         Stylus           Stylus         Stylus           Angle range for stylus search         Free stylus selection           Free stylus selection         MAN-CP           Stylus         Selection           Intersection         MAN-CP           Stylus         Selection           Intersection         MAN-CP           Intersection         MAN-CP           Intersection         MAN-CP           Zohnes         Zohnes           Zd Lines         Circle1           Zd Lines         Circle2           Zd Lines         Circle3           Zd Lines         Zod Lines           Zd Lines         Circle4           Zd Lines         Circle5           Zd Lines         Circle5           Zd Lines         Zod Lines           Zd Lines         Zod Lines           Zd Lines         Zod Lines           Zd Lines         Zod Lines           Zd Lines         Zod Lines           Zd Lines         Zod Lines           Zd Lines         Zod Lines           Zd Lines         Zod Lines           Zd Lines         Zod Lines <td< td=""><td>AC mode<br/>Type<br/>Cone<br/>Circle<br/>2 d Line<br/>2 d Lin</td><td>Value  Value  44 Y, 1.5mm 83  44 Y, 1.5mm 18  44 Y, 1.5mm 18  44 Y, 1.5mm 18  44 Y, 1.5mm 18  44 Y, 1.5mm 18  44 Y, 1.5mm 18  44 Y, 1.5mm 18  44 Y, 1.5mm 18  44 Y, 1.5mm 18  44 Y, 1.5mm 18  44 Y, 1.5mm 18  44 Y, 1.5mm 18  44 Y, 1.5mm 18  45 Y, 1.5mm 18  45 Y, 1.5mm 18</td><td>X* 1.5mm #5 X<br/>Star_4x 1.5 1x3<br/>Star_4x 1.5 1x3<br/>Star_4x</td><td></td><td>** - from higher setting<br/>II - Not Available On Sy<br/>Accept for:<br/>O Measurement Pla</td><td>y (Measurement Plan)Gro<br/>ystem</td></td<> | AC mode<br>Type<br>Cone<br>Circle<br>2 d Line<br>2 d Lin                                                                                                    | Value  Value  44 Y, 1.5mm 83  44 Y, 1.5mm 18  44 Y, 1.5mm 18  44 Y, 1.5mm 18  44 Y, 1.5mm 18  44 Y, 1.5mm 18  44 Y, 1.5mm 18  44 Y, 1.5mm 18  44 Y, 1.5mm 18  44 Y, 1.5mm 18  44 Y, 1.5mm 18  44 Y, 1.5mm 18  44 Y, 1.5mm 18  44 Y, 1.5mm 18  45 Y, 1.5mm 18  45 Y, 1.5mm 18                                                                                                    | X* 1.5mm #5 X<br>Star_4x 1.5 1x3<br>Star_4x 1.5 1x3<br>Star_4x                                  |                           | ** - from higher setting<br>II - Not Available On Sy<br>Accept for:<br>O Measurement Pla  | y (Measurement Plan)Gro<br>ystem                 |
| ylus Shylus Shylus Shylus Angle range for shylus search Free shylus selection in MAN-CP Shylus Selection Intersection In Intersection In Intersection I Intersection I Inte                                                                                                    | VC mode                                                                                                    | Value           44         Y-         1.5mm         32           54         Y-         1.5mm         51           54         Y-         1.5mm         51           54         Y-         1.5mm         51           54         Y-         1.5mm         51           54         Y-         1.5mm         51           54         Y-         1.5mm         51           54         Y-         1.5mm         51           54         Y-         1.5mm         51           52         X-         1.5mm         62           52         X-         1.5mm         62           52         X-         1.5mm         62           53         X-         1.5mm         62           54         X-         1.5mm         62           53         X-         1.5mm         62           54         X-         1.5mm         62           54         X-         1.5mm         62           54         X-         1.5mm         62           54         X-         1.5mm         62           54         X-         1.5                                                                                                    | X+ 1.5mm #5 X.<br>Sar & 1.5 1×3<br>Sar & 1.5 1×3<br>Sar & |                           | ** - from higher setting<br>II - Not Available On Sy<br>Accept for:<br>Measurement Pla    | y (Measurement Plan)(Gro<br>ystem<br>a<br>Set To |

| C, | Measurement | Plan | Editor | Features |
|----|-------------|------|--------|----------|
|    |             |      |        |          |

| Clearance Group                     | <pre>** = from higher setting </pre> |       |                       |
|-------------------------------------|--------------------------------------|-------|-----------------------|
| Clearance Group                     |                                      |       | II = Not Available On |
| Clearance Distance                  |                                      |       | Accept for:           |
| Retract Distance                    | O Measurement P                      |       |                       |
| Stylus system change-Clearance Pla  | ine                                  |       |                       |
| Arc motion mode                     |                                      |       |                       |
| Form-related travel within strategy |                                      |       |                       |
| Speed                               |                                      |       | ~                     |
| Identifier                          | Type                                 | Value |                       |
| Cylinder Collar ID                  | Cylinder                             | CP +7 |                       |
| TOP Plane                           | Plane                                | CP +7 |                       |
| Cylinder Collar OD                  | Cylinder                             | CP +7 |                       |
| Cylinder Flange OD                  | Cylinder                             | CP+7  |                       |
| Plane Bottom                        | Diane                                | CB +7 |                       |
| Cone Bottom                         | Cone                                 |       |                       |
| Intercection1                       | Circle                               |       |                       |
|                                     | CITCLE                               |       |                       |
| 2d Line \$1                         | 2d Line                              | CBAX  |                       |
| 24 Linea                            | 2d Line                              |       |                       |
| Circle1                             | Circle                               |       |                       |
|                                     | 9411                                 |       |                       |
| Circle 2                            | Circle                               |       |                       |
| 2d Line2                            | 2d Line                              |       |                       |
| Zu Lines                            | Circle                               |       |                       |
|                                     | Officie                              |       |                       |
|                                     |                                      |       |                       |
| 2d Lines                            |                                      |       |                       |
|                                     | Zu Line                              | 00.00 |                       |
|                                     | Zu Line                              | CP +T |                       |
| 2415-02                             | 0.111                                |       |                       |
| 20 Linesz                           |                                      | CP-X  |                       |
|                                     | Zu Line                              |       |                       |
|                                     | Urcie                                |       |                       |
|                                     | Za Line                              |       |                       |
| Circles                             | Circle                               |       |                       |
| 2d Lines                            | Za Line                              |       |                       |
| Circleb                             | Urcle                                |       |                       |
| 2d LineTU                           | 2d Line                              |       |                       |
| 2d Line II                          | 2d Line                              |       |                       |
| 2d Line12                           | 2d Line                              |       |                       |
| 2d LineE2                           | 2d Line                              | CP-X  |                       |
| ∃ <u>J-HUUK U6UU</u>                |                                      |       |                       |
| 2d LineS3                           | 2d Line                              | CP-Y  |                       |
| 2d Line13                           | 2d Line                              |       |                       |
| Circle /                            | Circle                               |       |                       |
| 2d Line14                           | 2d Line                              |       |                       |
| Circle8                             | Circle                               |       |                       |
| 2d Line15                           | 2d Line                              |       |                       |
| Circle9                             | Circle                               |       |                       |
| 2d Line16                           | 2d Line                              |       |                       |
|                                     |                                      |       |                       |